# La PLACE COMMUNAUTÉ OCCITANIE

### TUTORIEL D'INSCRIPTION

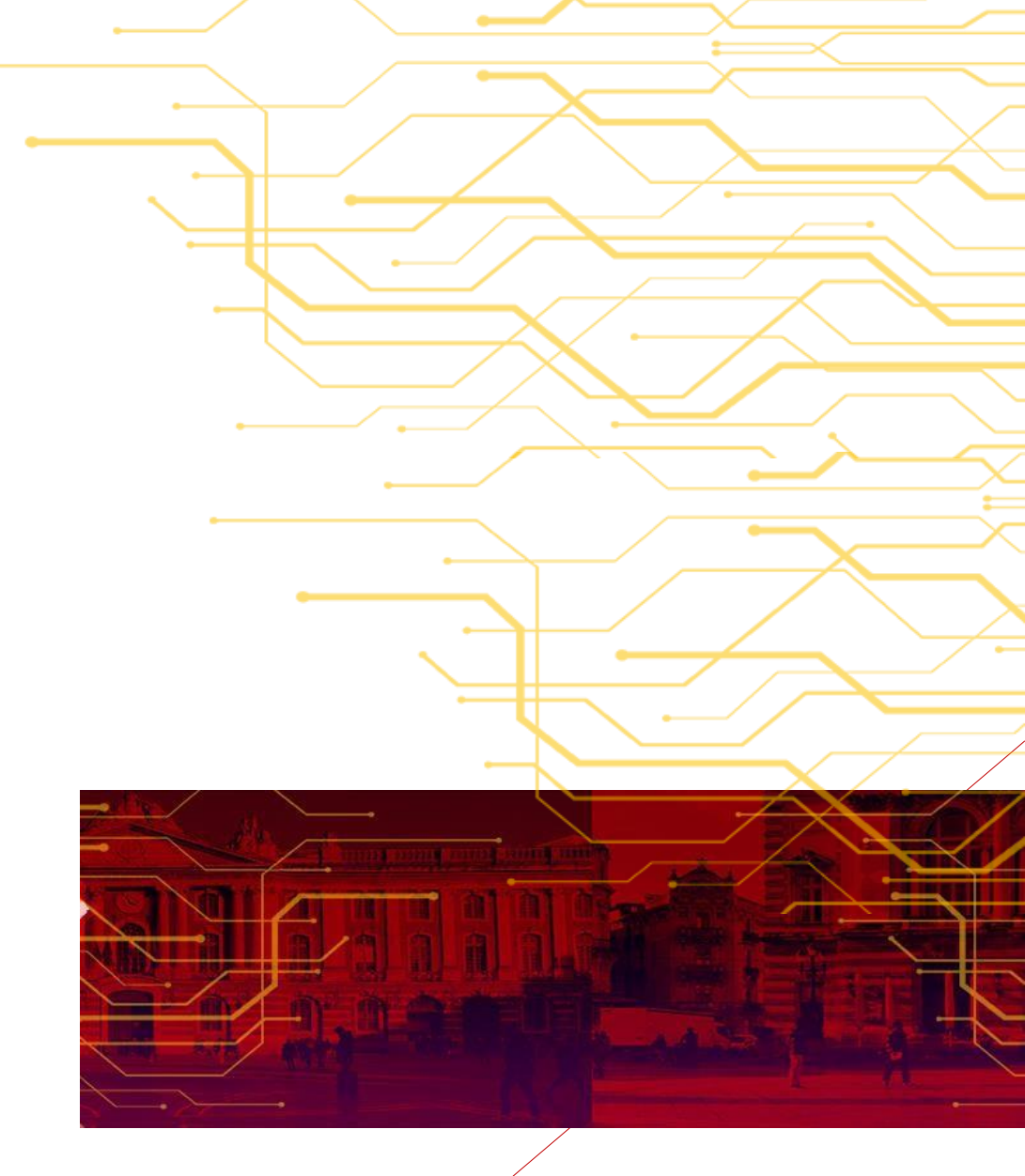

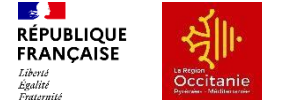

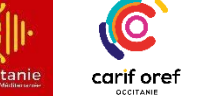

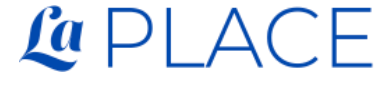

PARTAGER L'ELAN AU SERVICE DES COMPÉTENCES ET DE L'EMPLOI

Carif Oref Occitanie – Tutoriel d'inscription La PLACE ©2024

## 2 ÉTAPES

### Très simples

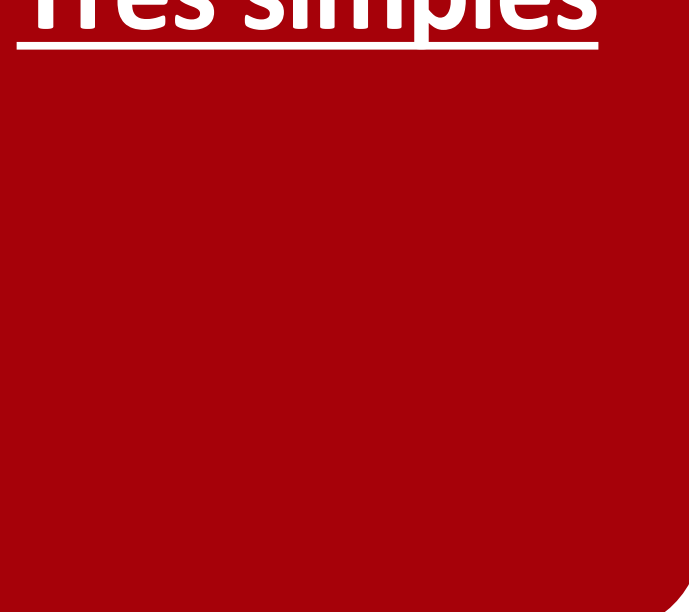

Veillez à bien suivre ces deux étapes pour accéder à la Communauté Occitanie.

Si vous avez déjà un compte sur La PLACE, rendezvous p.7

- 1. Inscription sur La PLACE : p. 3-6
- 2. Rejoindre la Communauté Occitanie : p. 7-9

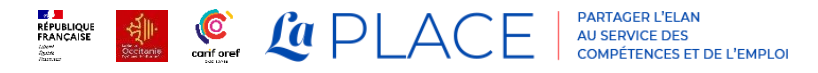

# INSCRIPTION SUR LA PLATEFORME LA PLACE

### 1<sup>ère</sup> étape

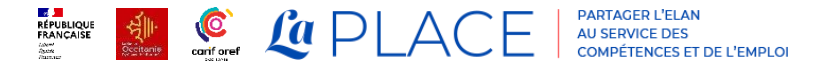

3

→ Cliquez sur le lien extranet ci-dessous : <u>https://www.extranet-acteurs-</u> <u>competences.emploi.gouv.fr/</u>

 $\rightarrow$  Cliquez sur

S'INSCRIRE SUR LA PLATEFORME ightarrow

- → Renseignez les informations demandées dans le formulaire d'inscription. Les champs avec un astérisque
   \* doivent être obligatoirement remplis.
- → Veillez également à bien renseigner votre périmètre d'action, votre fonction ainsi que votre lien éventuel avec un projet ou une action du PIC/Pacte

#### → Cliquez sur ENVOYEZ

Il est normal que vous soyez automatiquement renvoyé à la page d'accueil de la plateforme.

| MINISTÈRE<br>DU TRAVAIL,<br>DE L'EMPLOI<br>ET DE L'INSERTION<br>Librei<br>Againte<br>Faucentei | PLAN D'INVESTISSEMENT DANS LES COMPÉTENCES                                                                                                    | NTIFIC |
|------------------------------------------------------------------------------------------------|----------------------------------------------------------------------------------------------------|--------|
|                                                                                                | Inscription LaPLACE                                                                                                    |        |
| Civilité                                                                                       | ~                                                                                                    |        |
| * Nom                                                                                          |                                                                                                    |        |
| * Prénom                                                                                       |                                                                                                    |        |
| * Courriel                                                                                     | Image: Comparison of the second state of the second state of the second sta |        |
| E-mail visible                                                                                 |                                                                                                    |        |
| Numéro de téléphone visible                                                                    | <ul> <li>Oui O Non</li> </ul>                                                                                                    |        |
| * Structure                                                                                    |                                                                                                    |        |
| Fonction                                                                                       |                                                                                                    |        |
| Périmètre d'action                                                                             | National     Régional     Départemental                                                                                                    |        |
| Région / Département                                                                           | Auvergne-Rhône-Alpes    Auvergne-Franche-Comté    Bretagne   Centre-Val de Loire   Corse   Corse   Hauts-de-France                                                                                                    |        |

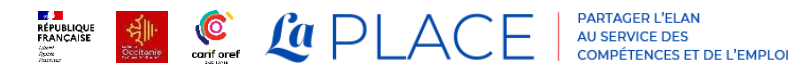

→ Une fois le formulaire rempli, vous allez recevoir un mail provenant de « no-reply-hccie » contenant votre mot de passe.

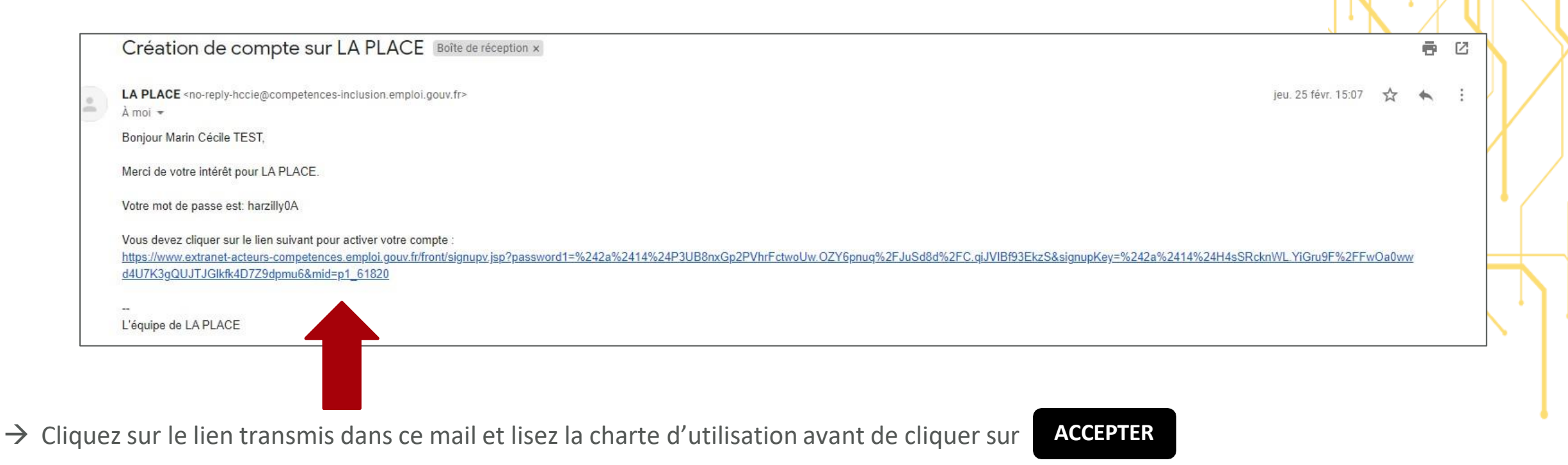

REPLACE PARTAGER L'ELAN AU SERVICE DES COMPÉTENCES ET DE L'EMPLOI

| 28 <b></b>                       |
|----------------------------------|
| MINISTÈRE                        |
| DU TRAVAIL,                      |
| DE L'EMPLOI                      |
| ET DE L'INSERTION                |
| Liberté<br>Égalité<br>Fraternité |

#### PLAN D'INVESTISSEMENT DANS LES COMPÉTENCES

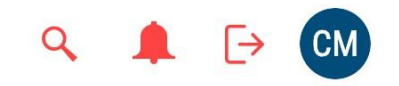

#### Information

Votre compte est à présent activé et vous êtes identifié(e). Bonne navigation sur LA PLACE!

### → Vous pouvez commencer à naviguer sur La PLACE !

Merci de consulter la page suivante pour comprendre comment rejoindre la communauté Occitanie.

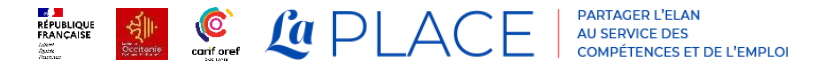

## REJOINDRE LA COMMUNAUTÉ OCCITANIE

2<sup>ème</sup> étape

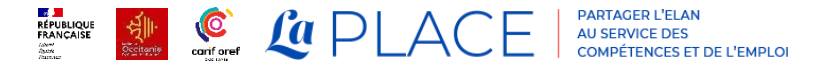

7

→ Pour rejoindre la Communauté Occitanie, cliquez sur ce lien : https://www.extranet-acteurscompetences.emploi.gouv.fr/jcms/p1\_43037/fr/co mmunaute-occitanie

 $\rightarrow$  Cliquez sur

**JEM'INSCRIS** 

Vous rejoindrez automatiquement la communauté Occitanie.

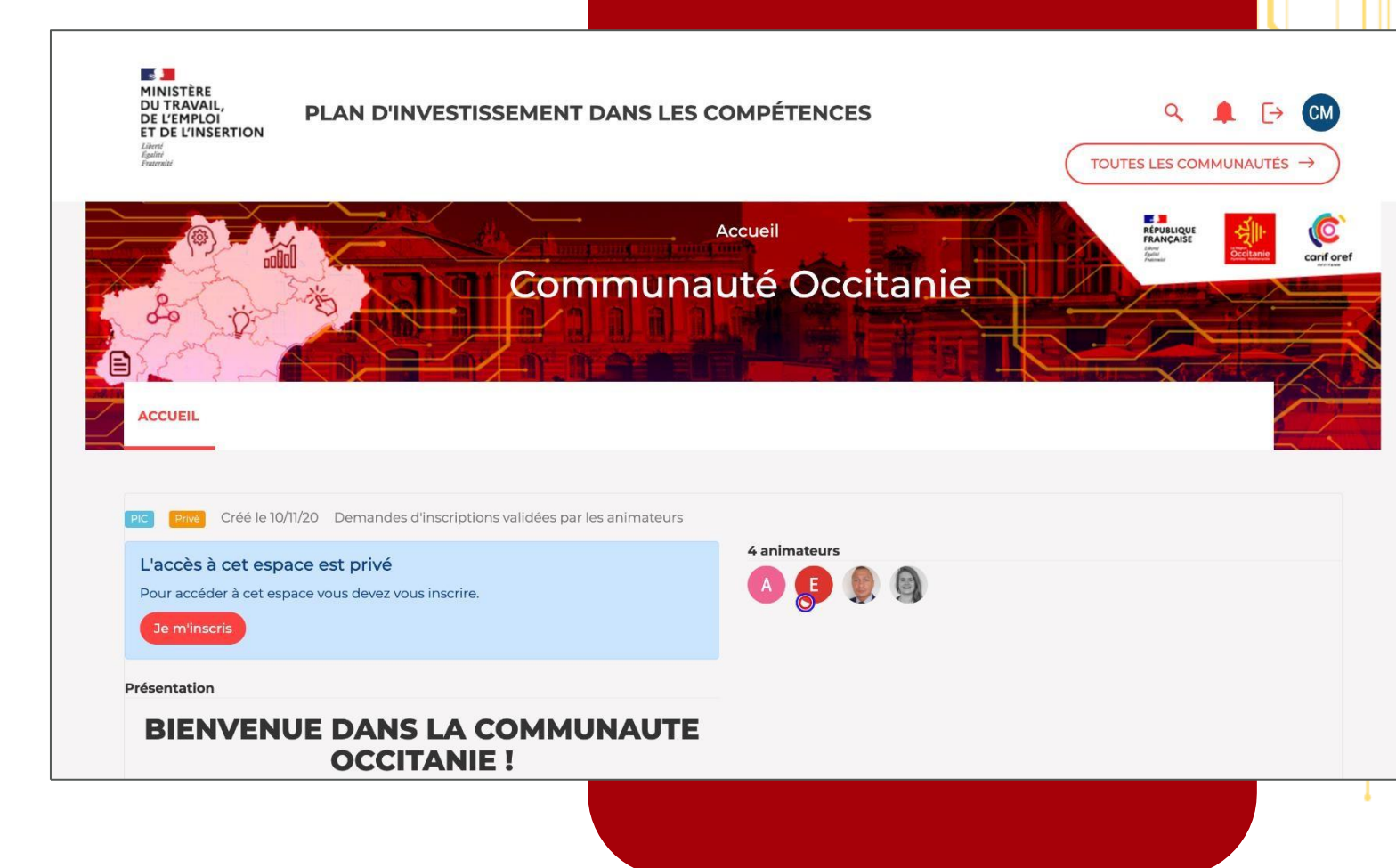

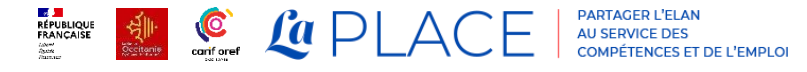

- $\rightarrow$  Pour retrouver la Communauté Occitanie lorsque vous avez été déconnecté, cliquez dans la page d'accueil sur MES COMMUNAUTES  $\rightarrow$
- $\rightarrow$  Vous êtes redirigé vers l'annuaire des espaces. Tapez Occitanie dans la barre de recherche pour retrouver votre espace régional.

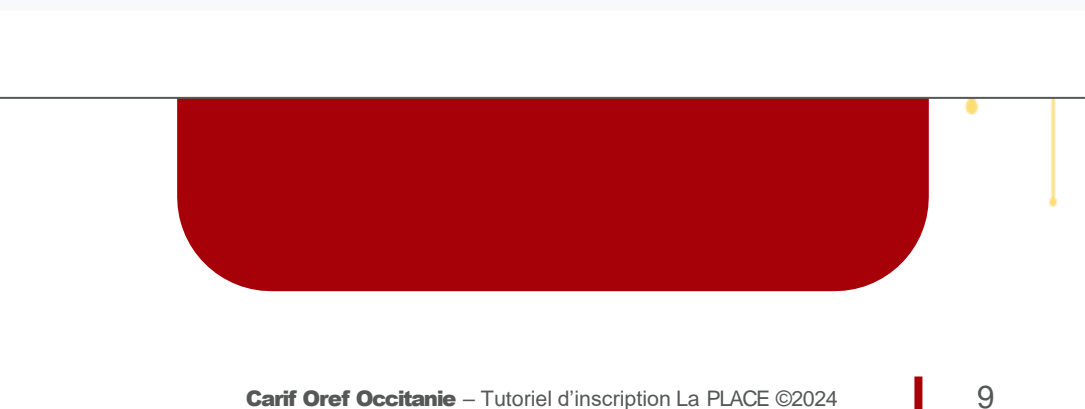

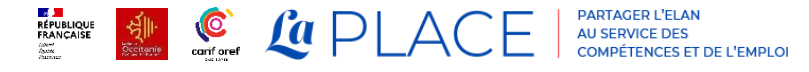

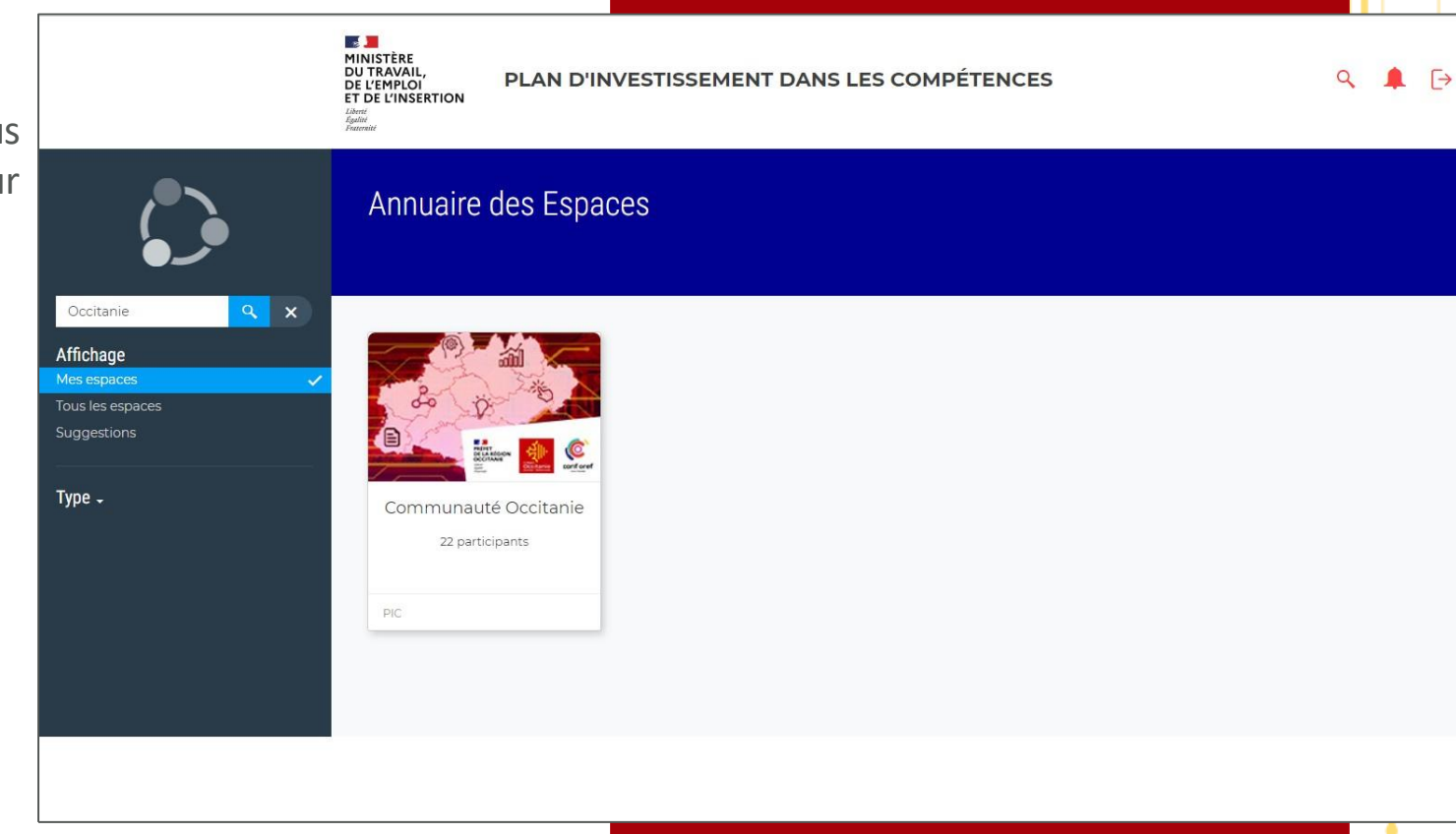

Vous rencontrez une difficulté pour vous inscrire ou accéder à la Communauté Occitanie ?

Contactez l'animatrice de la Communauté,

**Hortense CLEMENT:** 

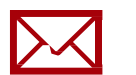

hortense.clement@cariforefoccitanie.fr

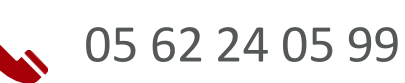

RÉPUBLIQUE REPUBLIQUE AU SERVICE DES COMPÉTENCES ET DE L'EMPLO